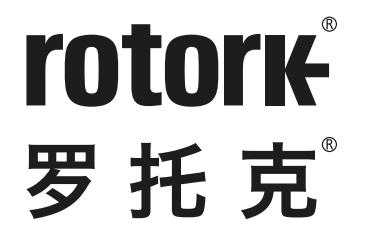

Keeping the World Flowing for Future Generations

# Skilmatic 系列 SI3和SI4执行器

安全使用、安装、基本设定及维护手册

⚠ 本手册包含重要的安全信息。在安装、操作或维护设备之前,请务必仔细阅读并充分理解本手册的全部内容。

PUB021-057-10 发布日期: 10/20

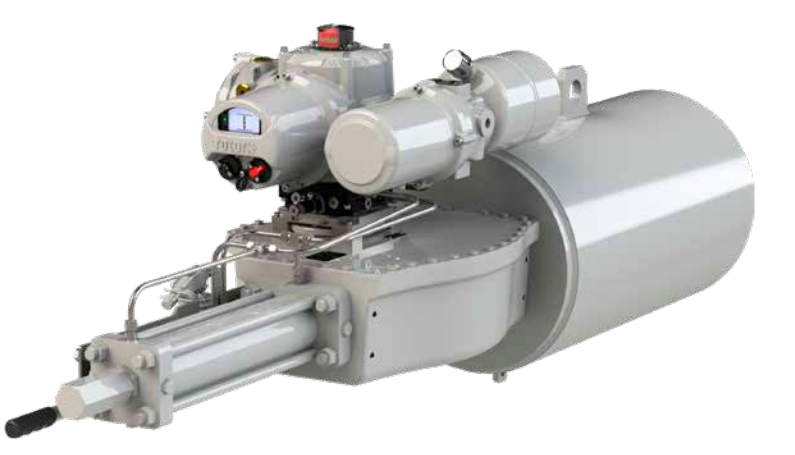

CE

| 1. | 简介  |                                        |   |  |
|----|-----|----------------------------------------|---|--|
|    | 1.1 | 识别执行器零部件                               | 3 |  |
|    | 1.2 | Rotork设定器                              | 4 |  |
|    | 1.3 | 手册简介                                   | 5 |  |
| 2. | 健厚  | 秉与安全!                                  | 5 |  |
|    | 2.1 | 危险区域经认证执行器                             | 7 |  |
| 3. | 储存  | ¯¯¯¯¯¯¯¯¯¯¯¯¯¯¯¯¯¯¯¯¯¯¯¯¯¯¯¯¯¯¯¯¯¯¯¯¯¯ | 7 |  |
| 4. | 安装  | 装执行器8                                  | 3 |  |
|    | 4.1 | 吊装                                     | 3 |  |
|    | 4.2 | 安装方向                                   | 9 |  |
|    | 4.3 | 将SI执行器紧固到阀门                            | 9 |  |
|    | 4.4 | 机械调节                                   | 9 |  |
|    | 4.5 | RH执行器10                                | С |  |
|    | 4.6 | GH执行器10                                | С |  |
|    | 4.7 | 直行程执行器10                               | С |  |
| 5. | 电约  | 览连接1                                   | 1 |  |
|    | 5.1 | 端子盘布局1                                 | 1 |  |
|    | 5.2 | 接地连接1                                  | 1 |  |
|    | 5.3 | 拆卸接线端盖12                               | 2 |  |
|    | 5.4 | 电缆接口 13                                | 3 |  |
|    | 5.5 | 连接至端子14                                | 4 |  |
|    | 5.6 | 更换端盖14                                 | 4 |  |

| 6. | 操作   | FSI执行器        | _15  |
|----|------|---------------|------|
|    | 6.1  | 手动操作(选配)      | . 15 |
|    | 6.2  | 电动操作          | 17   |
|    | 6.3  | 蓄能器 (选配)      | 17   |
|    | 6.4  | 显示 – 就地显示     | . 18 |
|    | 6.5  | 显示-主屏幕选择      | . 19 |
|    | 6.6  | 显示状态指示 - 行程   | . 20 |
|    | 6.7  | 显示状态指示 - 控制   | . 20 |
|    | 6.8  | 显示 – 报警指示     | . 20 |
| 7  | 通行   | *其本识宁         | 01   |
| 7. | 响り   | 心举平仅化         | _21  |
|    | 7.1  | 连接至执行器        | . 21 |
|    | 7.2  | 安全一口令密码       | . 22 |
|    | 7.3  | 基本设定菜单        | . 24 |
|    | 7.4  | 限位            | . 25 |
|    | 7.5  | 关阀设定          | . 26 |
|    | 7.6  | 开阀设定          | . 27 |
|    | 7.7  | 设定执行器运行速度(选配) | . 27 |
|    | 7.8  | 行程测试          | . 28 |
|    | 7.9  | 全行程设定         | . 28 |
|    | 7.10 | 部分行程设定        | . 29 |
|    | 7.11 | 蓄能器充油设定       | . 31 |
|    |      |               |      |

| 8.                       | 设定                                   | Ε指示开关 (选配)                                                           | 33                                     |
|--------------------------|--------------------------------------|----------------------------------------------------------------------|----------------------------------------|
|                          | 8.1                                  | 拆卸指示罩壳                                                               | . 33                                   |
|                          | 8.2                                  | 调节限位开关                                                               | . 33                                   |
|                          | 8.3                                  | 装回指示罩壳                                                               | . 33                                   |
| 9.                       | 维护                                   | <sup>户</sup> 和故障排除                                                   | 34                                     |
|                          | 9.1                                  | 常规维护                                                                 | . 34                                   |
|                          | 9.2                                  | 更换过滤器                                                                | . 35                                   |
|                          | 9.3                                  | 更换液压油                                                                | . 35                                   |
|                          | 9.4                                  | 认可的保险丝                                                               | . 35                                   |
|                          |                                      |                                                                      |                                        |
| 10.                      | 停运                                   | 运和环保注意事项                                                             | 36                                     |
| 10.<br>11.               | 停边<br>重量                             | 运和环保注意事项<br>置及油量                                                     | 36<br>37                               |
| 10.<br>11.               | 停返<br>重量<br>11.1                     | 运和环保注意事项<br>量及油量                                                     | <b>36</b><br><b>37</b><br>. 37         |
| 10.<br>11.               | <b>停</b> 逆<br>重量<br>11.1<br>11.2     | <b>运和环保注意事项</b><br><b>冒及油量</b><br>SI3执行器                             | <b>36</b><br><b>37</b><br>. 37<br>. 37 |
| 10.<br>11.<br>12.        | 停道<br>重量<br>11.1<br>11.2<br>振云       | <b>运和环保注意事项</b><br><b>冒及油量</b><br>SI3执行器<br>SI4执行器<br><b>D、冲击和噪音</b> | 36<br>37<br>. 37<br>. 37<br>37         |
| 10.<br>11.<br>12.<br>13. | 停证<br>重量<br>11.1<br>11.2<br>振云<br>安全 | 至和环保注意事项<br>置及油量<br>SI3执行器<br>SI4执行器<br>か、冲击和嗓音<br>È使用条件             | 36<br>37<br>37<br>37<br>37<br>37       |

1. 简介

#### 1.1 识别执行器零部件

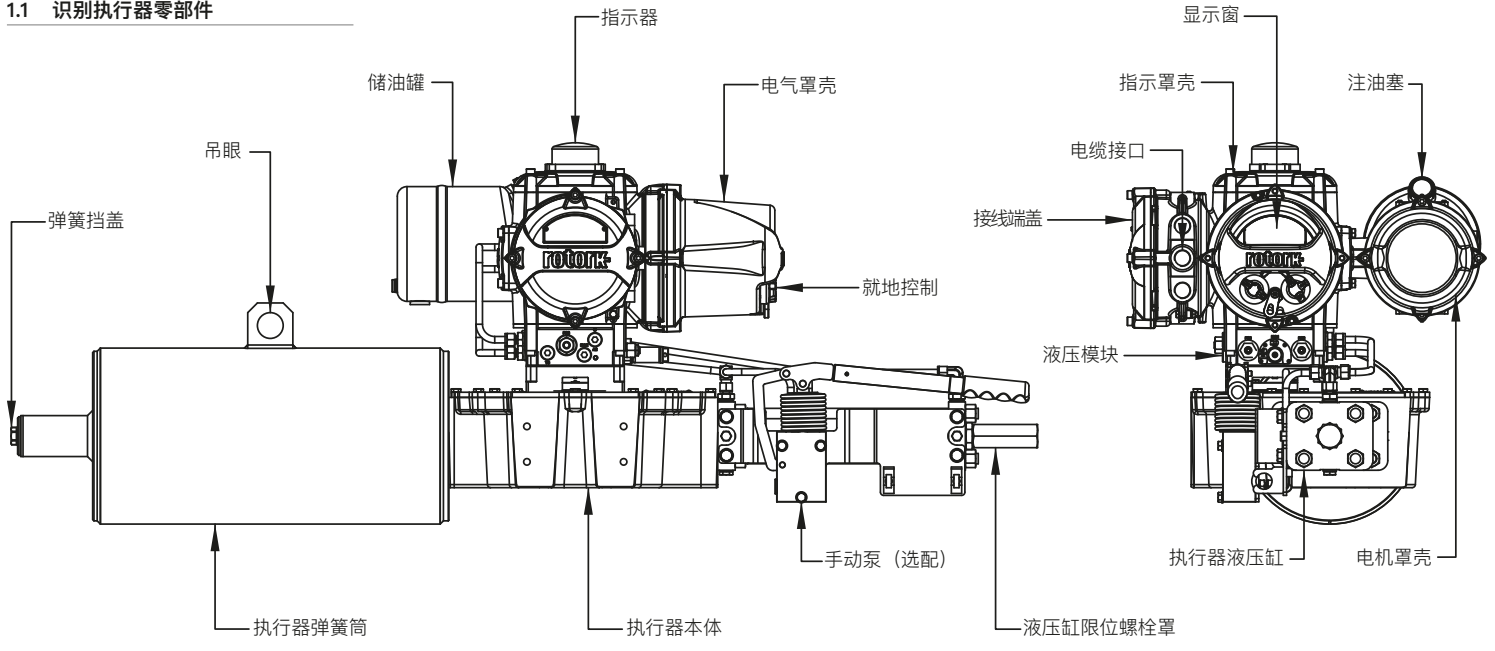

图 1.1.1 SI3执行器

#### 1.2 Rotork设定器

Botork蓝牙®设定器Pro v1.1 (BTST) 结合了传统红外线和IrDA诵讯协议与最 新的蓝牙®无线技术。保留了红外线/ IrDA功能,以支持Rotork以前的产品 系列(有关红外遥控器的信息,请参考 PUB021-033),

BTST能连接到Rotork无线蓝牙以完成 执行器及相关软件的设定和任务。任务 是可编辑的指令程序, 通过BTST传输到 执行器上包括(并不限于以下功能):下载 配置文件和数据记录文件, 上传指定的 配置文件到执行器。不同的任务可以通 讨Insight2进行编辑并传输至BTST中。

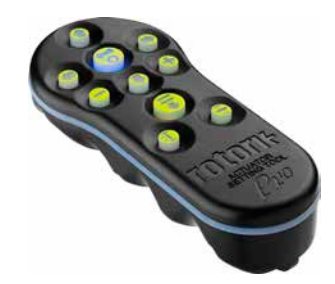

Rotork蓝牙®设定器Pro v1.1

## 规格参数

防护等级: IP54 BTST符合以下标准:

I II G Ex ia IIC T4 Ga CML 19ATEX2194 CML 1941 EA2104 1800 1941 EA2104

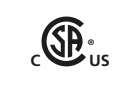

(Ex)

Ex ia Class 1, Div 1, Group A, B, C, D T4 CSA19CA80005457

Ex ia IIC T4 Ga GB 3836.1-2010. GB 3836 4-2010 GYJ20 1173X

环境温度:

 $(\mathbf{m})$ 

T环境 = -30 ℃至+50 ℃

操作距离:

红外线 0.75m 蓝牙可达 10m

外壳材料:

聚碳酸酯树脂,含有10%

碳纤维及硅橡胶

#### 安全选择、安装、使用、维护及维修指导

以下有关在危险区域中安全使用的说明 适用干CSA证书80005457、IECEx SIR 19.0034和CML 19ATEX2194所涵盖 的设备。

1. BTST v1.1可用于需要IIC、IIB或IIA 保护并日温度等级为T1, T2, T3或T4的 Division 1和2以及Zone 0、1和2危险 区域。

2. 在讲入危险区域前, BTST v1.1必须 接受以下检查:

a. 必须检查BTST v1.1的功能, 可通过 查看在'输入'键下方红色或绿色LED灯在 按下任何按键后是否能点亮闪烁。如果 LED灯未亮起,则BTST v1.1需进行相关 检查或更换其电池。

**b.** 如果BTST v1.1与侵蚀性介质(例如: 影响聚合材料的溶剂)接触,则应采取合 话的措施, 但不需要组装或拆卸BTST v1.1。应定期进行检查,确认外壳损伤不 明显。不得使用损坏的设备。

3. 用户不得擅自修理BTST v1.1。仅能由 制造商或认证的代理人根据适当的操作 准则维修设备。

4. BTST v1.1无需用户调整。

5. BTST必须在安全(非危险区域)、干燥 的环境下,每三个月由受过培训的人员根 据合适的规范进行检查,确保设备获得 话当的维护。

6. 根据适当的操作规则, 电池更换必须 在非危险区域进行,但仅可选用以下碱 性锰或锌锰型"AAA"电池:

- 金霸王Procell MN2400
- 劲量Ultimate
- 劲量High Tech
- 金霸王Ultra
- 瓦尔塔Industrial
- 瓦尔塔High Energy
- 松下 Pro Power
- 永备 Super
- 金霸王(中国)

7. BTST v1.1不含其它用户可更换部 件,我们不建议用户自行修理设定器。 一旦其发生故障需要维修时,请勿使用 BTST v1.1。

#### 1.3 手册简介

该手册涵盖以下内容:

- 阀门执行器的安装及准备工作
- 电动(就地及远程位置)和手动操作 (选配)
- 基本调试
- 维护

#### 有关维修、分解检查及备件图示,请联 系Rotork。

#### 有关完整的配置、状态和监测用户手册, 请参考出版物PUB021–069。

使用Rotork提供的蓝牙设定器Pro进入 执行器的设定界面,非侵入式地设定执 行器压力水平、阀门限位及其他控制和 显示功能,让设定变得安全、快捷和方 便,即便在危险区域。在执行器主电源打 开时,SI可进行调试和调整。

更多有关SI、Insight2软件及其他 Rotork执行器系列的信息,请登陆官网 www.rotork.com。

## 2. 健康与安全

#### ▲该符号表示避免可能导致人身伤害或 死亡的安全隐患所需的重要信息。

该手册可让足够胜任的操作人员学会安装、操作、调试和检查Rotork SI系列阀 门执行器。只有经过培训的、有经验的人员才可以对Rotork执行器进行安装、维护和维修。

在任何情况下,除非由Rotork提供或指定,否则不得随意更换执行器备件。

必须按照本手册及其他相关手册说明进 行相关操作。

如果执行器的使用方式未在该手册或 Rotork任何其他手册中列出,则执行器 所提供的保护可能受损。

用户以及从事与本设备相关工作的人员 应熟悉与工作场所健康和安全相关的法 规所规定的职责。 当SI系列执行器与其他设备共同使用 时,应充分考虑可能发生的额外危险。 可根据要求,提供更多有关Rotork SI 系列执行器安全使用的信息和指南。此 类执行器的电气安装、维护和使用应符 合有关该设备安全使用的当地国家法律 法规。

对于英国: 应符合1989年版《电力工作 条例》及适当版本"IEE接线规程"所提供 的指南。此外,用户也应全面了解1974 年版《健康与安全条例》中规定的职责。 对于美国: 应符合NFPA70《国家电气 规范》。

机械安装应参照该手册中的描述,并依照相关标准进行,如《英国标准实施规程》。如果执行器铭牌上注明适合在危险区域中安装,则该执行器只可安装到分类为Zone 1和Zone 2的危险区域。除非执行器铭牌上标称可用于更低的燃点,否则执行器不能安装到燃点低于135°C(275°F)的危险区域内。

执行器只可安装到与铭牌标称相符的气体分组危险区域。

执行器的电气安装、维护和使用也应依 照特定的危险区域认证的相关实施规 程进行。

如果执行器符合危险区域认证的要求, 则无需对其进行检查和维修。无论在任 何情况下,都不得对执行器进行任何改 造,因为这将使已经获得的危险区域认 证无效。在危险区域内,禁止进入并解 除执行器内任何带电导体,除非进行经 特殊允许的工作,否则应切断电源,将 执行器卸下并移到非危险区域进行维修 或保养。

#### ⚠警告: 压缩弹簧

SI系列执行器内的所有弹簧均已预压缩。不得从执行器上拆卸弹簧。

#### ⚠警告: 工作海拔

根据 IEC61010-1 (电气设备测量、控制 及实验室使用安全要求)的规定,执行器 必须在2000m以下安装工作。

#### ▲警告:液压油

SI执行器充满液压油。所提供液压油的 类型,请参考执行器数据标签。

如果需要更换液压油,则首先要确保系 统降压,并穿着适当的防护服,包括手套 和护目镜。应安全处理用过的液压油,参 考第10节。

#### ▲警告: 电机温度

在常规操作时,执行器电机罩壳表面温度可能超过环境温度60°C。

#### ⚠警告: 外部热源

连接到控制模块的液压系统可提供外 部热源。

#### ⚠警告: 表面温度

安装人员/用户必须确保执行器表面温 度额定值不受外部热/冷却效应的影响( 如阀门/管道过程温度)。

#### ▲警告: 外壳材质

行环境的影响。

| 控制模块:                                | 铝                                                         |
|--------------------------------------|-----------------------------------------------------------|
| 显示窗:                                 | 钢化玻璃                                                      |
| 外部紧固件:                               | 不锈钢                                                       |
| 执行器本体:                               | 碳钢                                                        |
| 驱动轴:                                 | 碳钢                                                        |
| 管道:                                  | 不锈钢                                                       |
| 漆面:                                  | 标准双层银灰色环氧漆                                                |
| 用户必须确保<br>任何材料均不<br>或所提供的保<br>户必须适当保 | 执行器周围的操作环境和<br>会影响执行器的安全使用<br>护措施。在适当情况下,用<br>护执行器,确保其免受运 |

▲警告:手动操作有关Rotork执行器的 手动操作(选配),参考第6.1节。

▲警告:当选择远程时,执行器可能会启 动运行。这取决于远程控制信号的状态 和执行器的设定。

#### ▲警告: 设备重量

执行器重量显示在铭牌上。必须小心安 全地运输、移动或吊装执行器。相关吊装 信息,参见第4节。

#### 2.1 危险区域经认证执行器

#### 安全使用的特殊条件

执行器详细的信息,请参考执行器铭牌。

此类执行器必须安装于观察显示窗时风 险较小的区域。

该设备外部有一些非金属部件,如保护 涂层。用户应确保产品的安装位置不存 在可能导致非导电表面上积聚静电的外 部条件(例如:高压蒸汽)。此外,只能用 湿布清洁设备。

设备使用A4-80紧固件,如果需要更换,则只能用A4-80紧固件替换。

外盖紧固件必须拧紧到21 Nm (15.5 lbf.ft)。

设备的防爆结合面需要专业的检查设备 进行验证,因此不应进行维修。确保螺 纹转接接头、电缆格兰头或电缆管拧紧 并完全防水。

用钢或黄铜螺纹堵头密封未使用的电缆 接口。在危险区域,必须在电缆接口处安 装适当的经认证的螺纹堵头,而无需使 用插入式螺纹转接接头。

批准在加拿大和美国的普通和危险场 所使用的执行器,要求主电源电缆符合 CSA C22.2 No 21或ANSI/UL 817的 规定。

在70 ℃ (158 ℃) 的环境温度下, SI接线 温度可达到81 ℃ (178 ℃) 。

#### 3. 储存

如果无法立即安装执行器,请将其存放在干燥条件下,直至准备好连接电缆。

如果必须安装执行器,但不能进行电缆 连接,建议使用金属堵头更换所有运输 用的塑料电缆接口堵头。

在调试SI执行器时无需拆卸任何电气室 罩盖,但接线端盖和指示罩盖除外。

向储油罐加注正确的液压油,以防发生 内部腐蚀。

定期目视检查设备,以便及时发现任何 潜在的腐蚀。根据需要进行维修。

如果拆下罩盖导致现场发生损坏, Rotork概不负责。 每台Rotork执行器在出厂前都接受过的 全面测试,只要调试、安装和密封正确, 即可保证无故障运行数年。

不要在温度高于数据标签上所述的正常运行温度的地点存储执行器。

## 4. 安装执行器

#### 4.1 吊装

▲注:执行器重量,参考第11节重量和 油量。

吊装前请确保阀门稳固, 否则有可能头 重脚轻而导致不稳固。

当吊装执行器时,请使用合格的机械 吊装设备并按照图4.1.1放置认证过的 吊索。

在任何时候,应由受过培训、有经验的操作人员负责保证吊装过程的安全性,尤 其在吊装执行器时。 ▲警告:只能从弹簧筒、执行器本体或 液压缸中吊装SI执行器。

▲警告: 在阀杆完全啮合并且执行器固 定在阀门法兰前, 执行器应被完全可靠 地支撑。

**<u>小</u>警告**: 不得使用执行器同时吊装执行器和阀门组合。应通过阀门法兰吊装阀门/执行器组合。

应单独评估吊装的各种组合。

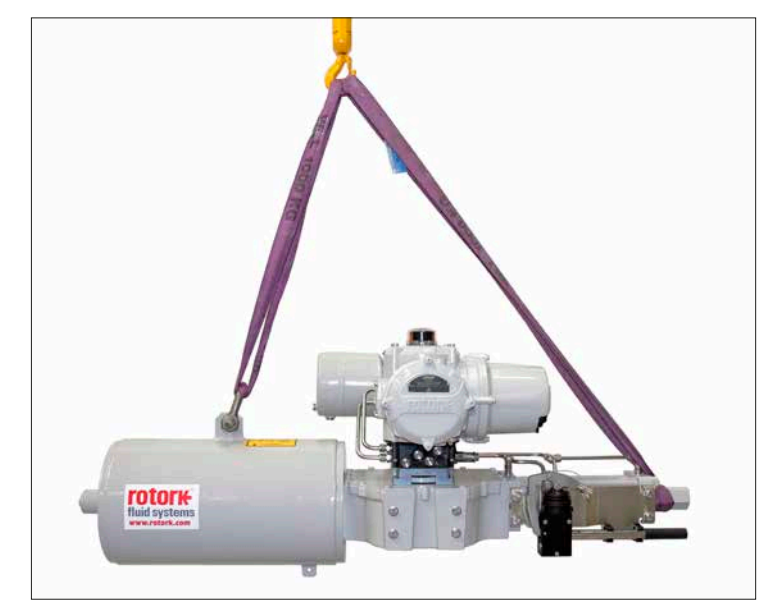

图 4.1.1 SI3吊装:吊索连接到吊眼和液压缸止位螺栓盖上。

#### 4.2 安装方向

SI执行器可按照不同的方向安装。电机和储油罐的方向确定了执行器的安装方向。不 允许将储油罐安装在电机上方,如图4.2.1所示。

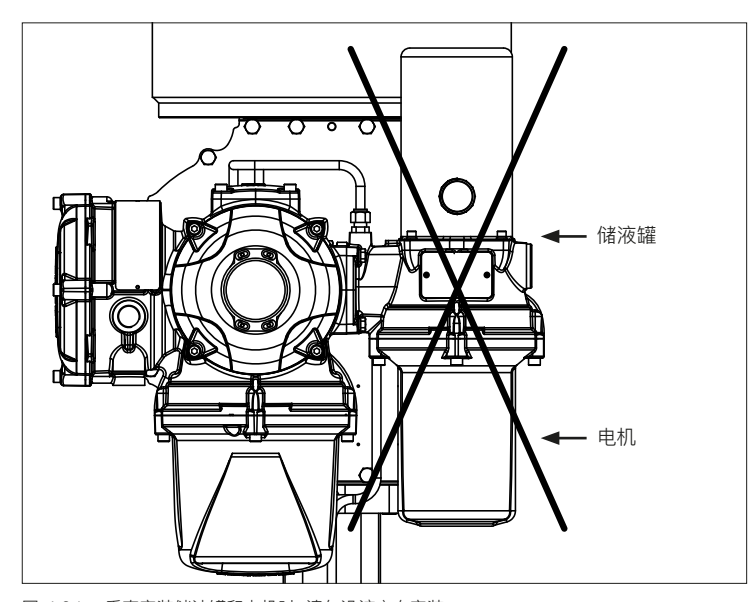

#### 4.3 将SI执行器紧固到阀门

SI执行器经过加工,适合ISO 5211所述的紧密连接安装。有关执行器底座和安装信息,请参考第4.5和4.6节。

如果执行器不能直接安装在阀门上,则 需要单独的支架和轴套。

在紧固执行器前,请确保阀门处于失效/断电位置,并将轴套安装在阀上,以确保驱动器的方向正确。

将执行器降低到阀门上,确保驱动器正确定位。

安装固定螺栓,但在拧紧之前,请确保执 行器和阀门正确对准。

在将执行器固定在阀门上时,必须符合ISO 8.8级材料规格,屈服强度为628 N/mm<sup>2</sup>。

#### 4.4 机械调节

SI执行器的机械限位可通过液压缸和弹 簧筒末端的限位螺栓进行调节。

在故障关阀的执行器中,液压缸限位 螺栓调节关阀限位,而弹簧筒调节开阀 限位。在故障开阀执行器中,情况与此 相反。

执行器可在开阀和关阀位置调节±5°。 整体最大旋转角度为100°。

图 4.2.1 垂直安装储油罐和电机时,请勿沿该方向安装。

## 调节程序 – 液压缸

- 拆下止位螺栓盖并松开止位螺母。
- 稍微打开执行器, 消除止位螺栓上的压力。如果用于压缩弹簧, 则可剥掉端板上的螺纹。
- 顺时针调整止位螺栓,减小旋转运动,逆时针调整,则增大执行器旋转运动。
- 一旦达到所需位置,拧紧止位螺母, 确保密封垫圈位于轴的中心,并位于 法兰机加工凹槽中。
- 重新安装止位螺栓盖,确保密封垫 圈在轴上居中,并位于止位螺栓机 加工凹槽中。

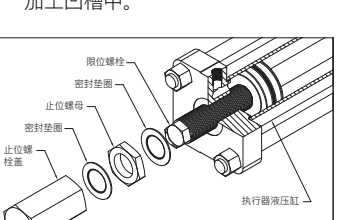

## 调节程序 – 弹簧筒调节

- 拆卸弹簧挡盖。
- 顺时针调整限位螺栓,降低执行器 旋转圈数,逆时针调整,则增大旋转 圈数。
- 一旦达到所需位置,更换弹簧挡盖。

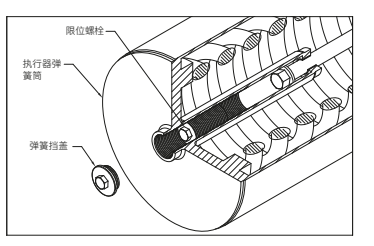

#### 4.5 RH执行器

有关此类执行器的安装和维护信息,请 参考www.rotork.com上的PUB019–018 RH安装和维护

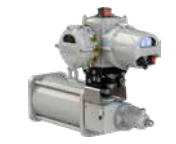

#### 4.6 GH执行器

有关此类执行器的安装和维护信息,请 参考www.rotork.com上的PUB011-007 RH安装和维护

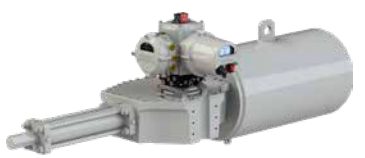

## 4.7 直行程执行器

有关此类执行器的安装和维护信息,请参考www.rotork.com上的有关SI控制器安装和维护的PUB020-015 LP/S

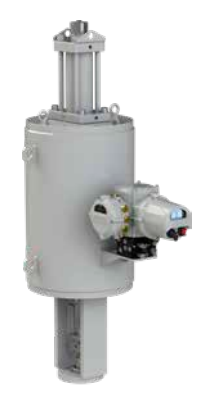

## 5. 电缆连接

#### 5.1 端子盘布局

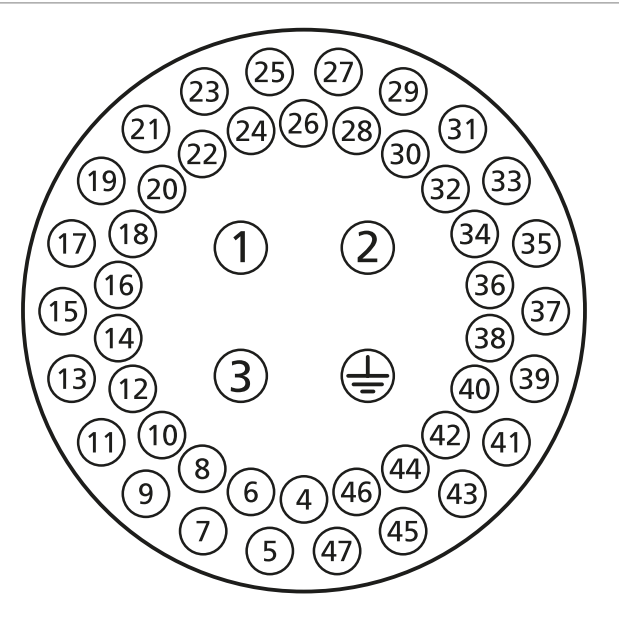

<u>▲</u>警告: 在拆卸执行器端盖前, 确保已 断开所有电源。

检查电源电压,其应与执行器铭牌标示的电压相符。

执行器的接线装置中应包括开关或断路器。开关或断路器必须符合IEC60947-1 和IEC60947-3的相关要求并适合于相关应用。开关或断路器不得断开保护接地导体。开关或断路器必须尽可能地安装在靠近执行器的位置,并应做好相关标记,表明其为某特定执行器的断开装置。执行器必须使用具有适当额定值的过电流保护装置进行保护。

电源电缆必须具有足够的机械保护性 能,满足安装要求,并进行适当屏蔽,符 合所安装执行器的EMC要求。合适的选 择包括铠装和/或屏蔽电缆或包含在电 缆管内的电缆。

#### 5.2 接地连接

在电缆管入口附近配有一个直径为6mm 孔的吊耳,以便通过螺母和螺栓连接外 部保护接地带。已提供一个内部接地 连接,然而其不能单独作为接地保护 使用。

图 5.1.1 端子号请参照执行器电路图

## 5.3 拆卸接线端盖

使用6mm的内六角扳手松开四颗螺栓。 不要尝试使用螺丝刀撬开端盖,这将损坏"O"形密封圈,并有可能损坏危险区域 经认证装置的结合面。

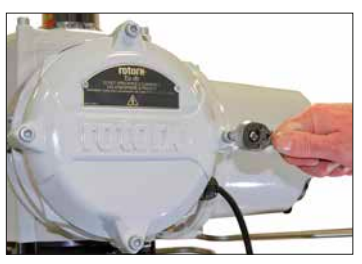

图 5.3.1

端子腔内的塑料包里装有:

- 接线螺栓和垫圈
- 备用端盖"O"形密封圈
- 接线图
- 安装维护手册

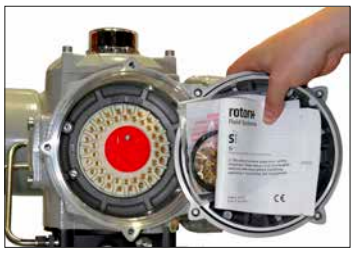

图 5.3.2

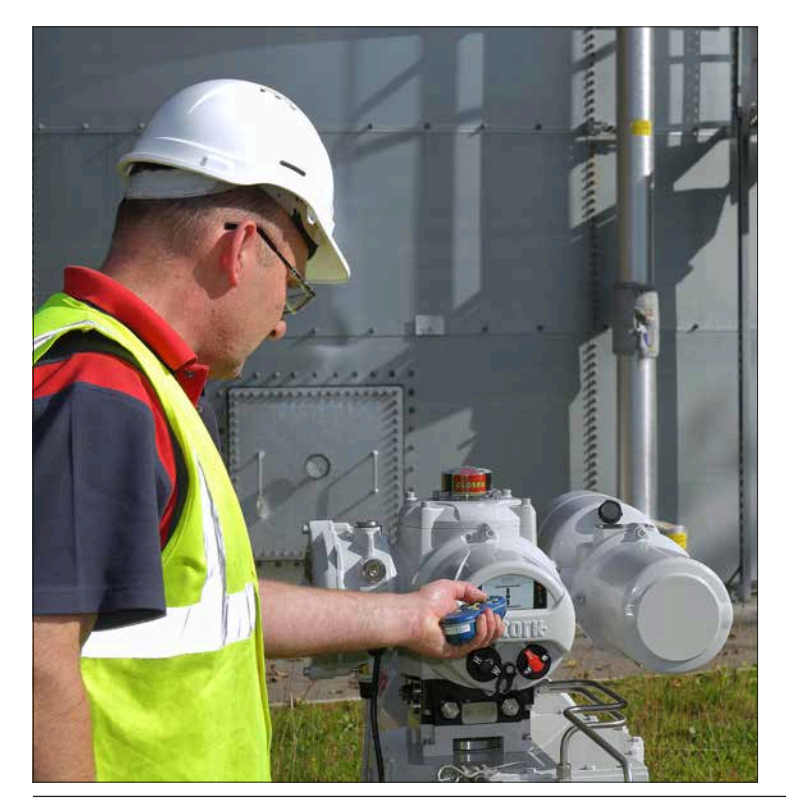

#### 5.4 电缆接口

在危险区域,只能使用经认证的防爆电 缆格兰头或电缆管。

在执行器端子室中具有5个电缆接口,其 具有M25x1.5p螺纹。

在危险区域,每个接口只可使用一个经 认证的防爆螺纹转接接头或堵头。

图 5.4.1

拆下塑料运输堵头。提供适配电缆类型 和尺寸的电缆接口。

▲警告:确保螺纹转接接头、电缆格兰 头或电缆管拧紧并完全防水。用钢或黄 铜螺纹堵头密封未使用的电缆接口。在 危险区域,必须在电缆接口处安装适当 的经认证的螺纹堵头,而无需使用插入 式螺纹转接接头。

#### 5.5 连接至端子

通过接线端部的环形压接端子进行现场 接线连接。必要时,必须在裸露的金属 环形压接端子上进行适当的绝缘处理, 确保"危险带电"电路与"非危险带电"电 路之间充分隔离,并要考虑并遵守国家 法规。

环形压接端子使用随附的M4 (控制和指示)和M5 (电源) 盘头螺钉固定。

▲警告:为确保电气连接牢固,必须使 用图5.5.1所示的垫圈。否则可能会导致 连接松动或螺钉未压紧环形压接端子。 必须压缩弹簧垫圈。螺钉拧紧扭矩不得 超过1.5 Nm (1.1 lbf.ft)。

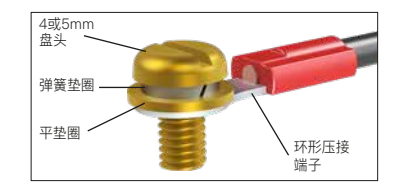

图 5.5.1

▲警告: 批准在加拿大和美国的普通和 危险场所使用的执行器, 要求主电源电 缆符合CSA C22.2 No 21或ANSI/UL 817的规定。

▲警告:端子位编号,参考图5.11。在经过Ex"e"认证的出线罩上,必须使用AMP环形压接端子进行连接。

接地和电源(位置1、2和3)必须具有 AMP 160292-M5环形压接端子。

控制和指示位置4至47必须使用AMP型 34148-M4环形压接端子。

端子的详细功能,请参考接线图。检查 电源电压是否与执行器铭牌上的电压 相同。

拆卸红色电源端子护罩。首先连接电源 线并更换护罩。

▲警告:出于安全原因,必须将相同的 电压施加到具有公共连接的执行器端子 上。有关信息,请参考执行器接线图。

在考虑国家法规时,必须为所有外部电路 提供适合额定电压的绝缘保护。

#### 5.6 更换端盖

在重新安装接线端盖前,确保端盖的O 形密封圈和接合部分状况良好并涂抹少 量油脂。

## 6. 操作SI执行器

#### 6.1 手动操作(选配)

手动操作不是SI执行器的标准功能。以下章节仅适用于配置有手动操作功能的执行器。

▲警告: 仅当执行器没有电源时, 才能 执行手动操作。

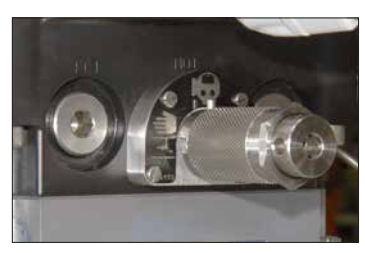

图 6.1.1 手动操作手柄

▲警告: 在手动操作模式下, 执行器无 法电动操作, 并且在再次选择电动操作 模式之前, 不会响应紧急关机 (ESD) 信号。 是否具有蓄能器将对SI执行器的手动 操作功能造成影响。不带蓄能器的SI执 行器手动操作手柄有两个档位,可旋转 90°。带蓄能器的SI执行器手动操作手 柄有三个档位,可旋转180°。固定在手 动操作手柄上的钢销可指示操作模式。 图6.1.1显示已选择电动操作。

以下符号表示操作模式:

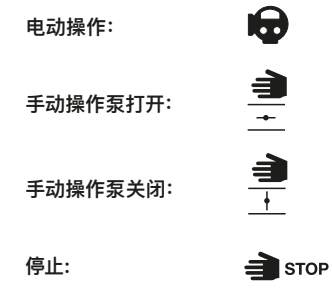

无蓄能器失效安全

- 向外拉手动操作手柄,然后转动以
   选择手动操作。
- 将手动泵手柄拉出存储夹。
- 将手动泵手柄滑到手动泵杆上,并安装固定销,将它们紧固在一起。
- 平稳地上下移动手动泵手柄,将液 压油泵入液压缸。
- 为将执行器返回到失效安全位置, 向外拉手动操作手柄并旋转,选择 电动操作。液压缸将释放压力,并且 动作执行器。

#### 无蓄能器保位

- 将手动操作手柄置于电动操作位置。
- 将泵手柄从存储夹中拉出。
- 将手柄滑到手动泵杆上,并安装固定 销,将它们紧固在一起。
- 平稳地上下移动手动泵手柄,将液 压油泵入液压缸。
- 为将执行器返回到默认位置,请向 外拉手动操作手柄并旋转,选择"手 动操作"。

默认位置 (常闭或常开) 取决于执行器 配置。 使用蓄能器中存储的能量手动操作执 行器。

- 向外拉手动操作手柄并旋转以选择 手动操作。
- 为停止执行器,请向外拉手动操作手 柄并旋转以选择停止。
- 为将执行器返回到失效安全位置, 向外拉手动操作手柄并旋转,选择 电动操作。液压缸将释放压力,并且 动作执行器。

如果蓄能器压力耗尽,可使用手动泵,手 动操作执行器。只能通过电动方式补充 蓄能器压力。

## 带蓄能器保位

使用蓄能器中存储的能量手动操作执 行器。

- 向外拉手动操作手柄并旋转以选择 手动操作。
- 为停止执行器,请向外拉手动操作手 柄并旋转以选择电动操作。

如果蓄能器压力耗尽,可使用手动泵,手动操作执行器。只能通过电动方式补充 蓄能器压力。

## 防止擅自使用

可通过在手动操作手柄上安装带有5mm 钩环的挂锁,以防擅自使用。操作模式将 固定为所选模式。

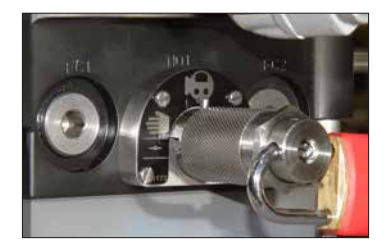

图 6.1.2 挂锁手柄

▲注: 在安全仪表系统 (SIS) 中使用手 动操作时, 请参考SI安全手册。Rotork将 根据请求提供。

## 6.2 电动操作

检查电源电压是否与执行器铭牌标示的 电压相符。打开电源;

▲警告:如果没有进行初步检查,请勿进行电动操作,至少需要用设定器完成基本设定(参考章节7)。

#### 选择就地/停止/远程操作

红色选择器旋钮可选择就地或远程控制方式,使用带6.5mm挂锁可锁定为任何模式。

当选择旋钮锁定在就地或远程位置时, 停止功能仍然有效。选择旋钮也可锁定 在停止位置,以阻止就地或远程的电动 操作。

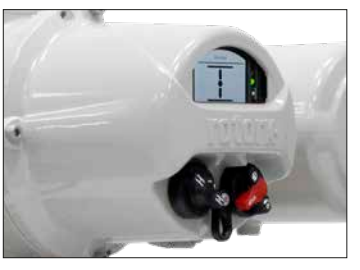

图 6.2.1 SI就地控制

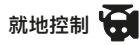

当红色选择旋钮在如图6.2.1所示的就 地位置,相邻的黑色旋钮可进行开、关 阀操作。顺时针旋转红色旋钮90°可停 止运行。

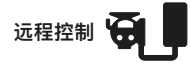

当红色选择旋钮在远程位置,可通过远程控制信号操作执行器。逆时针旋转红色旋钮90°可停止运行。

#### 6.3 蓄能器(选配)

弹簧复位执行器的蓄能器用于加速液压 方向的运行速度。蓄能器是使用充油液 压油的能量存储解决方案。使用高压惰 性气体(通常为氮气)对液压油充油。在 正常运行期间,SI执行器会自动维持蓄 能器中的液压。

必须按照制造商的说明对蓄能器进行预 增压并安全使用预增压设备。

如果蓄能器中存储有足够的能量, SI执行 器也可在关闭电源的情况下在液压和弹 簧方向上进行操作。 ▲警告: 蓄能器中所储存的能量有可能 造成人员受伤。应始终假定蓄能器已充 油, 直到可确认蓄能器压力较低为止。

▲警告: 断开能源的设备可能会发生意 外移动。

**小警告:**液压蓄能器为压力容器,因此 只能由经过专业培训的胜任人员进行安装、调试、拆卸和维护。

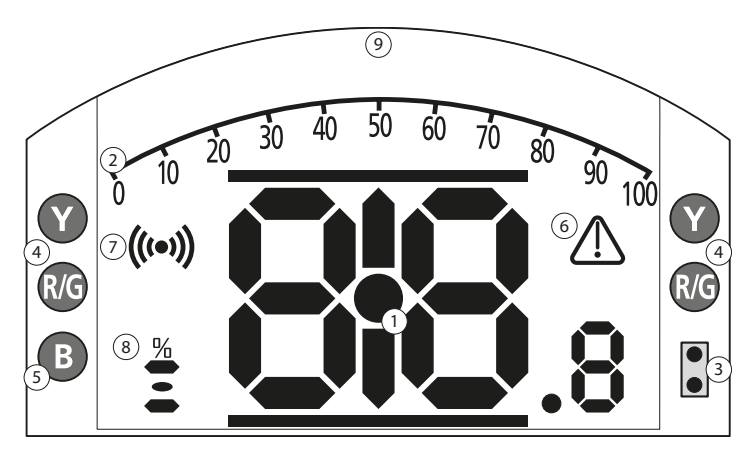

LED 指示: R = 红色, G = 绿色, Y = 黄色, B = 蓝色

图 6.4.1 数位显示

#### 1. 阀位显示

主要显示阀门的位置和压力值, 阀位显示精确到小数点后1位。

## 2. 模拟数值范围

当选择模拟压力(额定值的%)或位置控制(%实际值/要求值)的主屏幕时。参考章节6.4。

## 3. 红外LED

用于旧型号的设定器,也可使用蓝牙无 线技术激活数据连接。

## 4. 双位LED

包括2个黄灯,指示中间位置,及2个双色灯(红/绿),指示行程终端。

## 5. 蓝牙指示LED

两种亮度显示的LED, 用于指示无线蓝 牙技术的有效连接。

## 6. 报警图标

用于显示阀门、控制及执行器报警。在 主屏幕上方带有该报警指示的故障文字 说明。

## 7. 红外图标

此图标在设定器通讯时闪烁。按下设定器按键时,LED也会闪烁。

## 8. 开度百分比图标

当显示数字以指示阀位时(如57.3), 会显 示该图标。

## 9. 显示

高分辨率168x132像素屏幕,用于显示设 定菜单和数据记录器中的图像。

当阀位显示活动时,状态和激活的报警 也会同时显示。

LCD屏幕由两层构成:数位显示和点阵显示。整个屏幕为双层叠加,所以两个显示屏可显示不同的信息。同样,两个显示屏也可以同时组合使用,增加显示的灵活程度。

LCD白色背景灯将被点亮,在任何亮度 对比度环境下都能提供最佳的视觉效 果。为进一步显示阀位指示,LCD两侧的 LED指示灯会显示全关(红色)、中间位置 (黄色)和全开(绿色)。这些LED灯可在设 定菜单中进行设定或在订购时根据要求 进行设定。

#### 6.5 显示-主屏幕选择

执行器显示屏可设定为如下任意一种 主屏幕:

- 数字阀位指示
- 数字压力和阀位指示
- 阀位和控制要求值指示

默认的主屏幕为"数字阀位指示"。主屏幕 显示的是执行器所测量到的实际情况。

用户可将所需主屏幕显示设定为永久显 示或临时显示,用于阀门或执行器的运 行分析。

## 临时主屏幕显示

使用设定器(参考章节7.1)的**○**或**○**箭 头,可查看并滚动至所需的主屏幕显示。 所选的主屏幕将保持显示,直到设定器 最后一次指令操作的5分钟后或执行器 电源重启后,才会恢复。

## 永久主屏幕显示

使用设定器(参考章节7.1)连接到执行器。

从设定菜单中选择"指示"和"就地显 示"。从可用的设定中选择"主屏幕"。 根据要求输入口令密码(参考第7.2节), 从下拉列表中选择主屏幕,并从弹出的 窗口列表中选择永久的主屏幕:

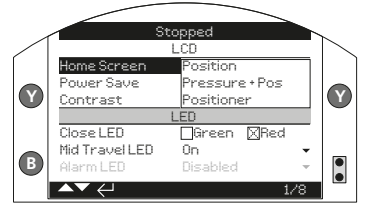

图 6.5.1 主屏幕选择

**阀位** – 数字阀位指示(默认)

压力和阀位 – 数字压力和数字阀位指示

**阀位控制** – 阀位和控制要求值指示

一旦选定后,设定的显示屏将成为有效的永久主屏幕。参考图6.5.2至6.5.5。

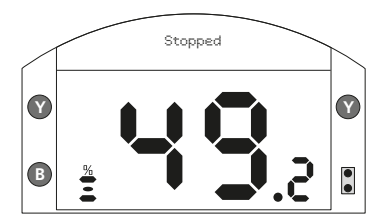

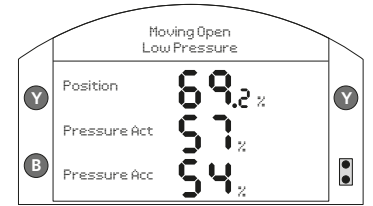

图 6.5.2 阀位

图 6.5.4 SI4压力 + 阀位

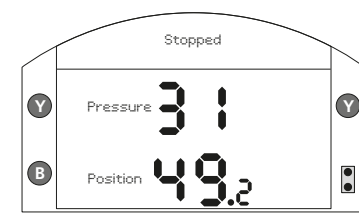

Position
 Position
 Position
 Position
 Position
 Position
 Position
 Position
 Position
 Position
 Position
 Position
 Position
 Position
 Position
 Position
 Position
 Position
 Position
 Position
 Position
 Position
 Position
 Position
 Position
 Position
 Position
 Position
 Position
 Position
 Position
 Position
 Position
 Position
 Position
 Position
 Position
 Position
 Position
 Position
 Position
 Position
 Position
 Position
 Position
 Position
 Position
 Position
 Position
 Position
 Position
 Position
 Position
 Position
 Position
 Position
 Position
 Position
 Position
 Position
 Position
 Position
 Position
 Position
 Position
 Position
 Position
 Position
 Position
 Position
 Position
 Position
 Position
 Position
 Position
 Position
 Position
 Position
 Position
 Position
 Position
 Position
 Position
 Position
 Position
 Position
 Position
 Position
 Position
 Position
 Position
 Position
 Position
 Position
 Position
 Position
 Position
 Position
 Position
 Position
 Position
 Position
 Position
 Position
 Position
 Position
 Position
 Position
 Position
 Position
 Position
 Position
 Position
 Position
 Position
 Position
 Position
 Position
 Position
 Position
 Position
 Position
 Position
 Position
 Position
 Position
 Position
 Position
 Position
 Position
 Position
 Position
 Position
 Position
 Position
 Position
 Position
 Position
 Position
 Position
 Position
 Position
 Position
 Position
 Position
 Position
 Position
 Position
 Position
 Position
 Position
 Position
 Position
 Position
 Position
 Position
 Position

图 6.5.3 压力 + 阀位

图 6.5.5 阀位控制

#### 6.6 显示状态指示 - 行程

#### 6.7 显示状态指示 - 控制

SI显示屏提供实时状态指示。行程状态 指示位于文字区域的第一行。

## 图6.6.1所示为关阀限位的行程状态指示

## 

#### 图6.7.1所示为远程控制状态

## 6.8 显示 – 报警指示

SI显示屏以报警图标和文字的形式来显 示报警或故障。

报警图标将显示在屏幕的右侧。最底下 一行的文字将协助指示特定的报警内 容。如果有多个报警,则每个报警将按 顺序显示。

#### 图6.8.1所示为ESD动作状态

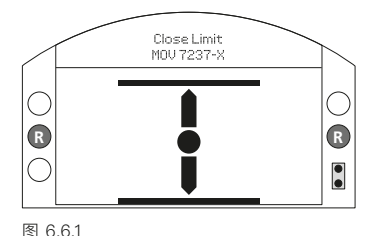

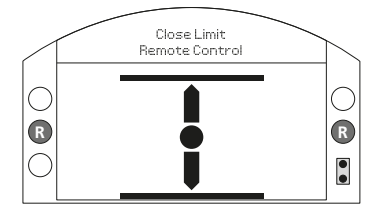

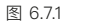

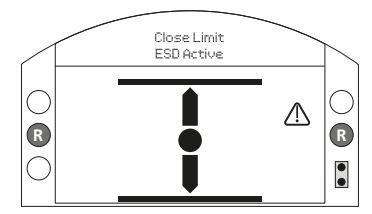

图 6.8.1

## 7. 调试基本设定

使用所提供的Rotork蓝牙设定器Pro (BTST)可访问所有执行器的设定、数 据记录器及资产管理数据。除主屏幕 上显示的信息外,还可访问状态和报警 数据。

▲警告:请勿自行拆卸电气罩壳;电气外 壳内无用户可设定的参数。我们使用一 个质量标签密封电气罩壳,若发现质量 标签损坏,则执行器的质保自动失效。

本手册详细描述了执行器使用前必须完 成的基本设定。

▲警告: 在没有检查和完成基本设定之前不得进行电动操作。

执行器的基本设定将对阀门的正确操作 产生影响,如果执行器在供货时已与阀 门组装好,则阀门厂或供应商有可能已 完成了基本设定。 ▲警告: 设定和操作必须经过阀门的电动运行和功能检测来验证, 以确保正确的操作。

本出版物仅提供了相关的基本设定的指导。

控制及指示设定及诊断信息,请参考 PUB021–069。

## 7.1 连接至执行器

Rotork设定器采用了无线蓝牙技术 (Rotork蓝牙设定器Pro v1.1 – BTST), 如下图所示。其特征在于透明的键符号 以及上下外壳间的透明密封。

红外设定器为黄色键, 上、下外壳为黄 色密封。 如下所示为调试SI系列执行器的相关导 航和配置功能键。

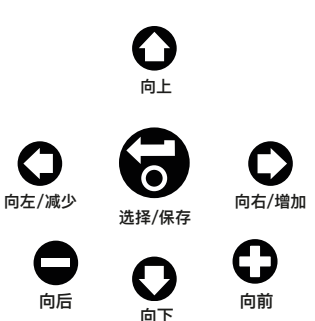

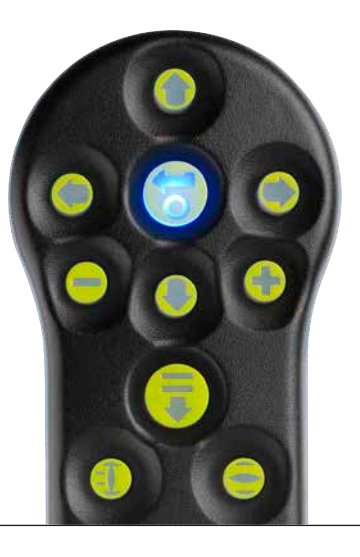

#### 使用蓝牙连接至执行器

蓝牙连接的默认设定通过红外指令启动。这意味着用户必须足够靠近执行器, 并在其直线范围内。

在0.25m(10 in)的距离内将设定器对着 执行器显示窗,按下**●**键。

屏幕将变为主菜单屏幕,参见图7.1.1。

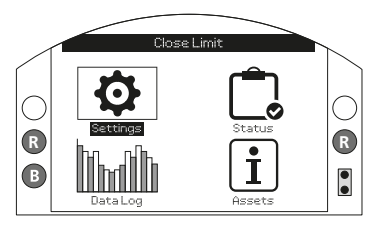

#### 图 7.1.1

BTST通过蓝牙自动连接,需要5秒钟。 连接完成后,设定器和执行器显示窗口 上的蓝色灯会点亮。一旦连接成功,设 定器无需再对着执行器显示窗,也可进 行设定。 设定器的各键发出指令时, 蓝牙连接 会始终保持。如果6分钟内不发出任何 指令, 则蓝牙连接会断开, BTST和显 示屏蓝灯会熄灭。若要随时手动断开 蓝牙连接, 可同时按下设定器●和 键即可。

## 7.2 安全一口令密码

设定器连接至执行器的默认安全等级 通过红外蓝牙激活。用户需要在执行器 0.25m的距离内并在显示屏的直线视线 范围内。有关连接至执行器的指导,请参 考章节7.1。

执行器选择为就地、停止或远程位置,皆 可查看所有执行器设定。

若要更改执行器设定,执行器必须选为 就地或停止,并输入正确的口令密码。 若执行器选为远程,并进行了设定,会显示如下警告:

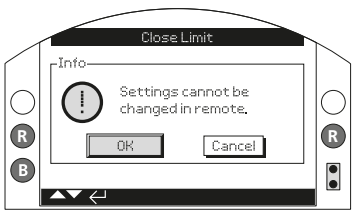

图 7.2.1

选择OK键并按下合键返回设定菜单

执行器选为就地或停止并选择任意功能 后,口令密码窗口就会弹出:

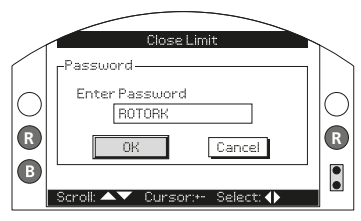

图 7.2.2

会显示ROTORK,并且OK键会被选中加亮。ROTORK允许以只读方式访问 设定。

按照以下说明输入默认的用户口令密码 ROTACT。ROTACT允许对设定进行读 写访问。

点击**○**突出显示口令密码输入框,然后 按下**∂** 

点击**○** ○滚动字母数字值,显示所需的字符。

点击●移动到下一个字符。

点击♀删除突出显示的字符。

当所选密码完整时,使用 🔂

点击〇〇导航至OK按钮。按下🖯

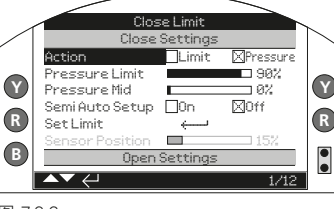

屏幕将再次显示设定菜单。以下示例展

位) - Close Settings (关阀) 设定下

Action (动作) 功能时的设定窗口。

示了选择Settings (关阀) - Limits (限

图 7.2.3

## 按下合键进行选择。

功能及其设定选项或范围会被选中:

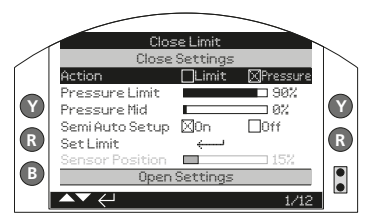

图 7.2.4

若用户不想改变功能值,按下●键可不 改变并退出。 使用**〇**或**〇**箭头按键更改设定至所需 要的数值,以下所示为已选择限位关阀 方式。 此时光标将返回功能名称,同时显示了保存后的设定:

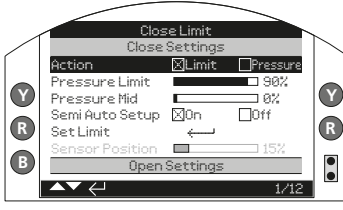

图 7.2.5

按下合键进行保存。

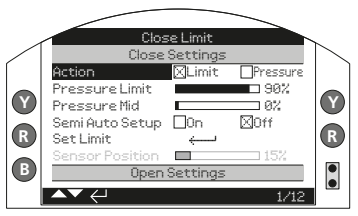

图 7.2.6

第一次选择功能时,需要输入口令密码。一旦正确输入口令密码后,设定器 与执行器通讯期间内将无需再次输入密码。可按需要设定其他功能。

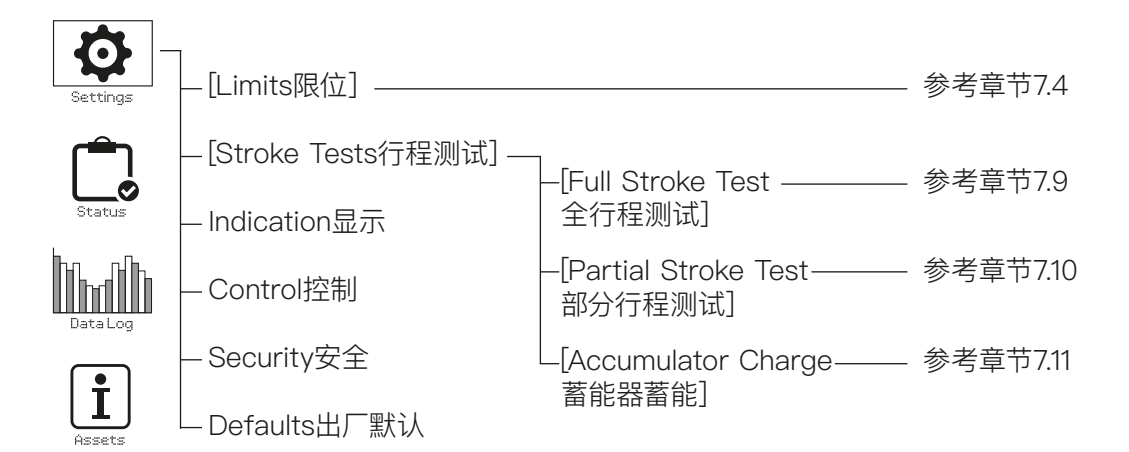

## 7.4 限位

#### △公设定和操作必须经过阀门的电动操 作和功能检测来验证,以确保正确的 操作。

按照章节7.1所述连接执行器。在阀位显 示主页下,按下**●**键。即可显示主菜单。

点击**〇〇〇〇〇**键导航至设定菜单并按 下**一**键进行选择。

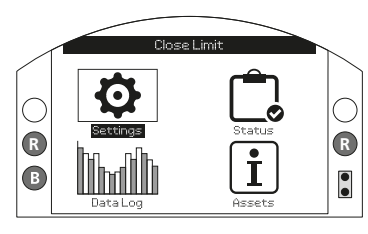

图 7.4.1

## 设定菜单将显示为:

| 设定                |  |
|-------------------|--|
| Limits 限位         |  |
| Stroke Tests 行程测试 |  |
| Indication 显示     |  |
| Control 控制        |  |
| Security 安全       |  |
| Defaults 出厂默认     |  |

使用**● ●**键导航至 Limits (限位), 并 按下**●**键进行选择。

第一次更改设定时需要输入口令密码, 请参考第7.2节。

## 限位设定及其出厂默认值如下所示:

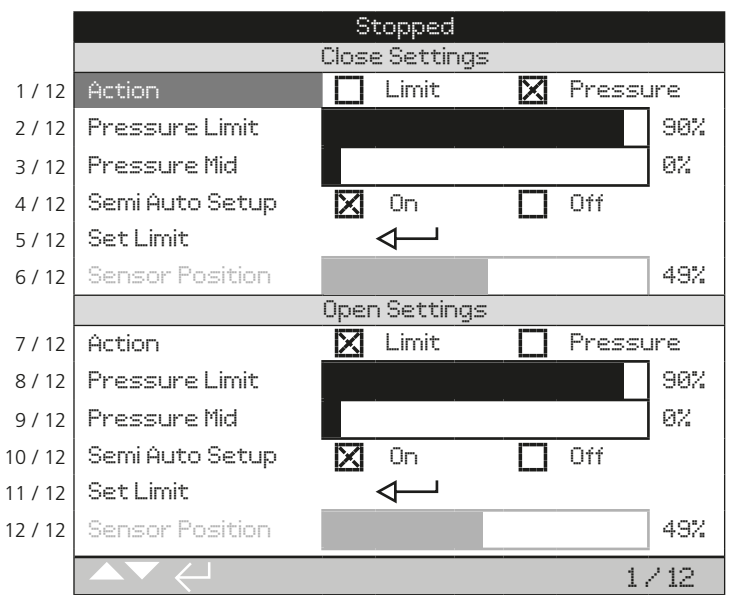

Action 动作 (1/12)显示加亮。点击 滚动选择功能。功能依此被选中。

每台执行器在出厂时均已调整为常闭、 常开或保持状态,具体取决于订购的 配置。

如果需要更改此配置,请咨询工厂,因为无法仅通过软件完成。

#### 7.5 关阀设定

关阀设定显示在第1/12至6/12行上。

#### 1/12 Action 动作

执行器可配置为在压力(液压或弹簧)下 关闭(对于座阀)或限位(对于非座阀)。

如果设定为压力,则执行器将在机械限 位螺栓处停止,如果设定为限位,则将在 电子限位处停止。

按下<mark>중</mark>选择 Close Action (关阀动作) 功能。点击❹或●检查功能设定。按下 중进行设定。

#### 2/12 Pressure Limit 压力极限

该设定是正常打开的执行器从关阀电子 限位到关阀机械限位螺栓之间的最大关 断压力。设定值为最大系统压力的一定 百分比,该值受泄压阀的限制。

按下 →选择 Pressure Limit (压力极 限)功能。按下 ◆键减小数值,按下 ◆ 键增大数值。

按下记键进行设定。

#### 3/12 Pressure Mid 中间压力

该设定为正常打开的执行器关阀时 通过开阀和关阀电子限位之间的中 间行程处时的最大截止压力。该值在 0%到100%之间可调。设定为0% 时, Pressure Mid (中间压力值)设定 与压力极限相同。当设定在1%到100% 之间时, Pressure Mid (中间压力值) 是最大系统压力的一定百分比。 ▲警告:如果执行器由于达到设定压力 而无法完成关阀或开阀操作,则意味着 可能存在阀门和/或过程问题或发生变 动。用户有责任确保阀门和过程条件处 于规定的操作范围内。

#### 4/12 Semi Auto Setup 半自动设定

在启用该设定后,可通过将执行器移动 到关阀机械限位螺栓并存储其位置,以 设定关阀电动限位。然后,电动限位将在 距离关阀和开阀限位螺栓1%的位置。

在关闭该设定后,可通过将执行器移动 到所需位置并存储,以手动设定关阀电动限位。电子限位必须设定距离机械限 位螺栓至少1%。

**5/12 Set Limit 设定限位** 按下**录**设定关阀限位。 如果打开半自动设定,将显示如下指示:

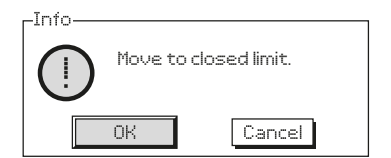

使用就地操作旋钮将执行器移动到关阀 机械限位,然后选择 **OK**。

如果关闭半自动设定,将显示如下指示:

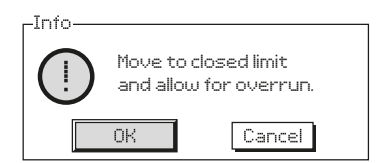

使用就地控制器将执行器移动到需要设定的关阀电子限位,然后选择**OK**。

#### 6/12 Senor Position 感应位置

此为阀位传感器的实时读数,可在设定 限位时查看。该设定不可调节。

#### 7.6 开阀设定

开阀设定显示在第7/12至12/12行上。其设定与关阀设定完全相同。

7.7 设定执行器运行速度(选配)

应在进行任何速度调整之前,先完成执 行器限位设定,速度已在工厂内预先设 定,但是在运行条件下,现场安装时,可 能需要对速度进行调整。

可根据配置选择对两个方向(开阀和关 阀)的运行速度进行调节。运行速度以 秒为单位,是指从执行器开始运动到动 作完成所经过的时间。根据执行器的具 体配置,可在一个方向、两个方向上调节 速度,或完全不可调,执行器将按最快 速度动作。

当在弹簧所存储的能量驱动下进行动作 时,运行时间称为弹簧速度。也可在由液 压泵/蓄能器驱动的运动方向上配置速 度控制,这被称为液压速度。

#### 弹簧方向运行速度

SI执行器可在弹簧方向上包括选配的机 械速度调节器。可使用包括固定阀和可 调阀的硬件配置组合进行速度调节。

• FC1 一堵头、流量控制阀或压力补 偿阀。

流量控制阀 – 顺时针旋转减速, 逆时针旋转加速。

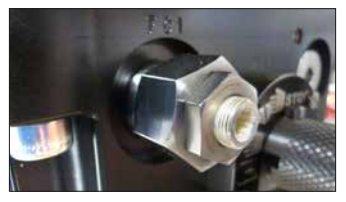

压力补偿阀 – 逆时针旋转减速, 顺时针 旋转加速。

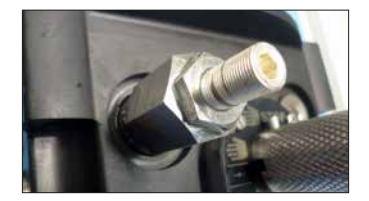

FC3 一固定节流阀或固定压力补偿
 阀,保持最低的运行速度。

#### 液压方向运行速度

使用执行器设定中配置的步进功能 控制液压方向上的运行速度。请参考 PUB021-069 SI完整配置手册。

带蓄能器的SI执行器还包括机械速度控制选配件,其使用安装在FC4端口上的标准流量控制阀(顺时针旋转减速,逆时针旋转加速)。

## 7.8 行程测试

执行器的部分基本设定是运行行程测试设定。

按照第7.3节所述导航至设定菜单

| 设定               |
|------------------|
| Limits 限位        |
| Stroke Test 行程测试 |
| Indication 显示    |
| Control 控制       |
| Security 安全      |
| Defaults 出厂默认    |

按**○ ●**键进入行程测试, 然后按下**录** 进行选择。

行程测试菜单共有3个选项。

| _ |                             |
|---|-----------------------------|
|   | 行程测试                        |
|   | Full Stroke Tests 全行程测试     |
|   | Partial Stroke Tests 部分行程测试 |
|   | Accumulator Charge 蓄能器充油    |
| _ |                             |

## 7.9 全行程设定

必须在执行器调试过程中以及任何后续过程更改时进行全行程设定。随后,将在设定期间记录的运行时间用于确定所开展的所有全行程、部分行程和蓄能器充油测试的结果。

#### 全行程设定如下所示,其中记录了全行程时间的示例。

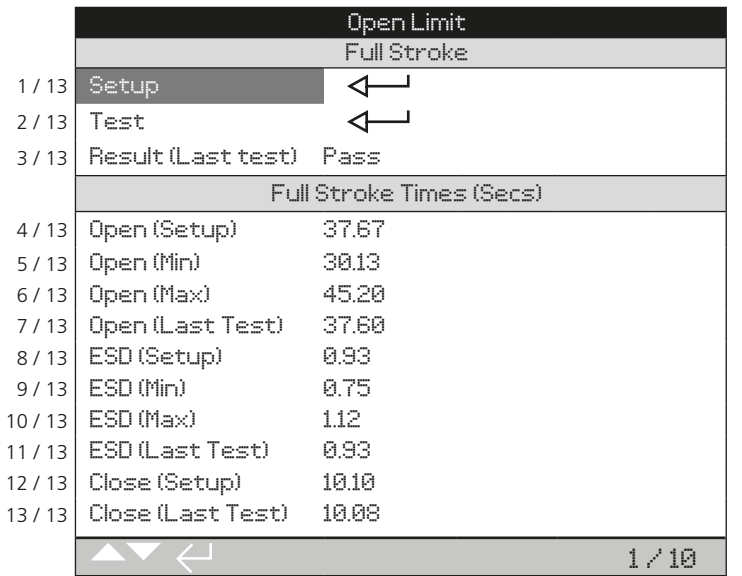

#### 1/13 Setup 设定

该设定将执行最初的全行程设定,该设 定将用作完成后所进行的所有全行程测 试的基准。执行器可根据执行器的配置 以不同的运行速度执行多次全行程。执 行器必须处于关阀或开阀限位并设定 为就地。

按下**录**选择设定功能。执行器将显示以下指示:

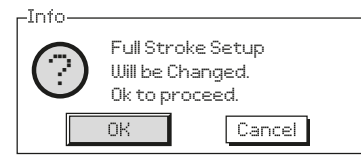

## 2/13 Test 测试

将执行全行程测试。执行器将记录在其 限位之间动作所需的时间。

在使用时,执行器将显示以下指示:

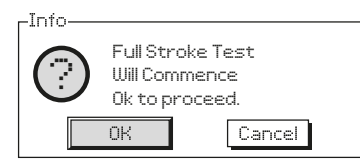

#### 3/13 Result 结果 (上次测试)

可在右侧栏中查看上次测试结果。将结 果与设定行程进行比较。如果该时间超 过预设公差(参见下文),则将测试归类 为不合格并说明原因。

#### 4/13 - 10/13. Full Stroke Times 全行程时间

该部分显示了全行程设定和后续测试的 记录时间。数据以秒为单位。

**4/13 Open 开阀 (设定)** -这是在全行 程设定(固定) 期间模拟开阀指令时记录 的实际时间。

5/13 Open 开阀 (最小值) 一该时间可 进行调整,并用于确定通过或不通过。 默认情况下,设定为开阀(设定)时间减 去10%。

6/13 Open 开阀 (最大值) —该时间可 进行调整,并用于确定通过或不通过。 默认情况下,设定为开阀(设定)时间加 上10%。 7/13 Open 开阀 (上次测试) 一这是在 全行程设定 (固定) 期间模拟开阀指令时 记录的实际时间。

8/13 ESD (设定) - 这是在全行程设定 (固定) 期间模拟ESD指令时记录的实际时间。

9/13 ESD (最小值) 一该时间可进行调整,并用于确定通过或不通过。默认情况下,设定为ESD (设定)时间减去10%。

10/13 ESD (最大值) 一该时间可进行调整,并用于确定通过或不通过。默认情况下,设定为ESD (设定)时间加上10%。

11/13 ESD (上次测试) - 这是在全行程 测试 (固定) 期间模拟ESD指令时记录的 实际时间。

**12/13 Close 关阀 (设定)**一这是在全行 程设定(固定)期间模拟关阀指令时记录 的实际时间。

13/13 Close 关阀 (上次测试) 一这是在 全行程测试 (固定) 期间模拟关阀指令 时记录的实际时间。

## 7.10 部分行程设定

Si软件的部分行程功能可让客户检查执 行器或阀门是否由于机械磨损或损坏而 发生故障,从而无法完成阀门全行程及 实现过程操作。

可通过就地显示菜单执行部分行程测 试。如果在测试开始前需要增充油力, 则会显示"在PST前充油!"

**Open Limit** Partial Stroke 1/8 To Position 90% 2/8 Setup 3/8 Test 4/8 Result (Last test) Pass Partial Stroke times (Secs) 5/8 ESD (Setup) 1.27 6/8 ESD (Last test) 1.27 7/8 Open (Setup) 6.32 Open (Last Test) 6.31 8/8 1/8

#### 1/8 To Position 定位

将确定执行器执行部分行程的位置。可 在1%-99%之间调整。假设执行器常 关,则默认设定为90%,然后其将从全 开位置动作至90%开度位置,然后返回 开阀限位。

#### 2/8 Setup 设定

该设定将执行初次调试部分行程设定, 该设定将用作完成后所进行的所有部 分行程测试的基准。执行器可根据执行 器的配置以不同的运行速度执行多次部 分行程。执行器必须处于正确限位(通 常为常闭执行器为开阀限位)并设定为 就地。

按下**一**选择设定功能。执行器将显示以下指示:

| г <sup>Info</sup> — |                                                        |        |  |  |
|---------------------|--------------------------------------------------------|--------|--|--|
| (!)                 | Partial Stroke Setup<br>will be run.<br>Ok to proceed. |        |  |  |
|                     | OK                                                     | Cancel |  |  |

## 3/8 Test 测试

将执行部分行程测试。执行器将记录 移动至1/8设定位置并再次返回所需的 时间。

在使用时,执行器将显示以下指示:

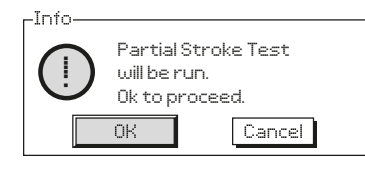

#### 4/8 Results 结果 (上次测试)

可在右侧栏中查看前一次测试结果。将 结果与设定行程进行比较。如果该时间 超过预设误差,则将测试归类为失败。在 计算误差时,将考虑全行程和部分行程 设定时间的比率并根据全行程测试调节 所设定的时间最小值/最大值

#### 5/8 - 8/8.Partial Stroke Times 部分行程时间

该部分显示了部分行程设定和后续测试 的记录时间。数据以秒为单位。

5/8ESD (设定) 一这是在部分行程设定 (固定) 期间模拟ESD指令时记录的实际时间。

6/8ESD (上次测试) 一这是在部分行程 测试 (固定) 期间模拟ESD指令时记录的 实际时间。

7/8开阀(设定)-这是在部分行程设定 (固定)期间模拟开阀指令时记录的实际时间。

8/8开阀 (上次测试) 一这是在部分行程 设定 (固定) 期间模拟开阀指令时记录的 实际时间。

## 7.11 蓄能器充油设定

蓄能器充油测试可使用户通过分析压力与时间的关系,检查蓄能器的功能是否正确。 以下为蓄能器充油测试设定,并具有充油时间和压力之间关系的示例。

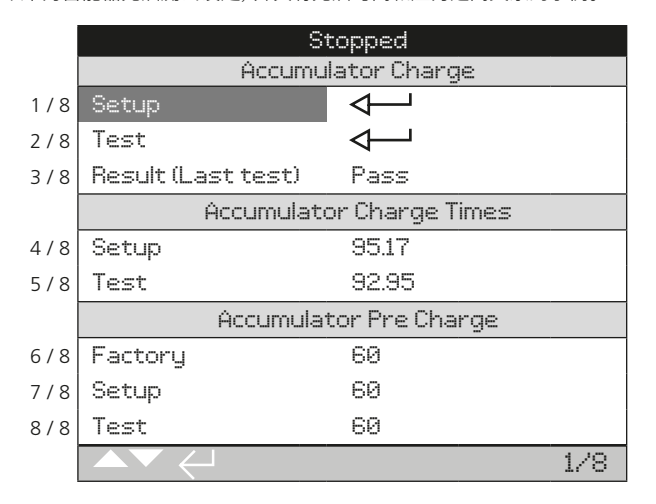

蓄能器设定压力将由工厂根据具体应用确定。

1/8 Setup 设定一记录健康的蓄能器充 油周期。只能在初始执行器调试期间进 行设定。设定会将蓄能器充油至设定压 力并记录设定充油时间(4/8)。计算设 定的预充油 (7/8) 压力。在进行蓄能器 充油测试 (2/8) 时,该设定将用作正常 的基准.

按下会选择设定功能,然后遵循屏幕上 的说明讲行操作。

## -Info-

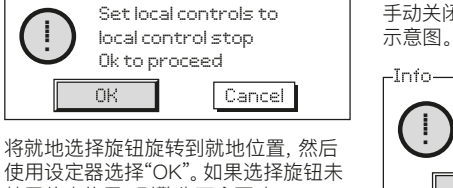

使用设定器选择"OK"。如果选择旋钮未 处于停止位置,则警告不会更改。

–Info–

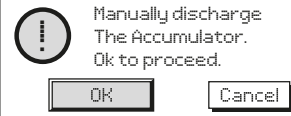

完全释放蓄能器压力,参考液压回路示 意图。当蓄能器压力等于0时,使用设定 器选择"OK"。如果压力不等于0,则警告 不会更改。

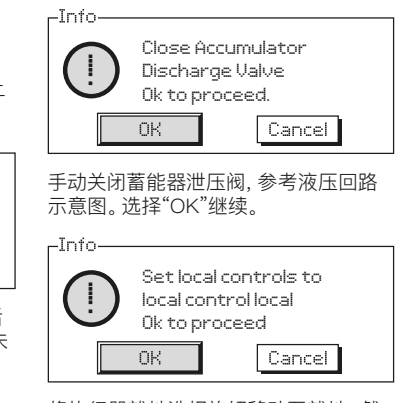

将执行器就地选择旋钮移动至就地,然 后选择"OK"继续。蓄能器将开始充油。 如果选择旋钮不在停止位置,则警告不 会更改, 蓄能器也不会充油。

在充油过程中选择Cancel(取消)或将执 行器就地选择开关旋钮设定为停止将中 止设定过程。 2/8Test 测试-执行蓄能器充油测试。 执行器将重复在蓄能器充油设置(1/8) 中详细说明的充油周期。请按照屏幕上 的说明,完成蓄能器充油测试。记录测 试充油时间(5/8)并计算测试预充油 (8/8)压力。

3/8 Result 结果(上次测试) -将指示 上次执行的蓄能器充油测试(2/8)是否 及格。记录的测试充油时间(5/8)必须 在设定充油时间(4/8)±10%以内,才能 通过测试。

**4/8Setup 设定**一显示执行设定蓄能器 充油 (1/8) 周期的时间 (以秒为单位)。 5/8 Test 测试一显示执行测试蓄能器充油 (2/8) 周期的时间(以秒为单位)。

6/8 Factory 出厂默认一显示执行器出 厂默认的预充油压力。所示值为最大系 统压力的百分比。

**7/8 Setup 设定**一显示计算所得的设定 预充油压力。所示值为最大系统压力的 百分比。

8/8 Test 测试一显示计算所得的测试 预充油压力。所示值为最大系统压力的 百分比。

## 8. 设定指示开关(选配)

SI最多可安装四个内部指示开关,此类 开关可用于监视执行器位置。可通过拆 卸指示罩壳进行检修。

<u>小</u>警告: 在拆卸指示罩壳前, 确保已断 开所有电源。

#### 8.1 拆卸指示罩壳

使用6mm的内六角扳手松开四颗螺栓。 不要尝试使用螺丝刀撬开罩壳,这将损坏O形密封圈,并有可能损坏经认证装置的防爆结合面。

#### 8.2 调节限位开关

限位开关堆叠在指示轴旁边。限位开关 凸轮安装在轴上。通过调整凸轮上的偏 移角度,可通过执行器移动在不同点触 发开关。通过将凸轮从底座上移开,然 后将其旋转到所需位置,可对其进行调 整。在松开后,弹簧会将凸轮推回到其 底座中。

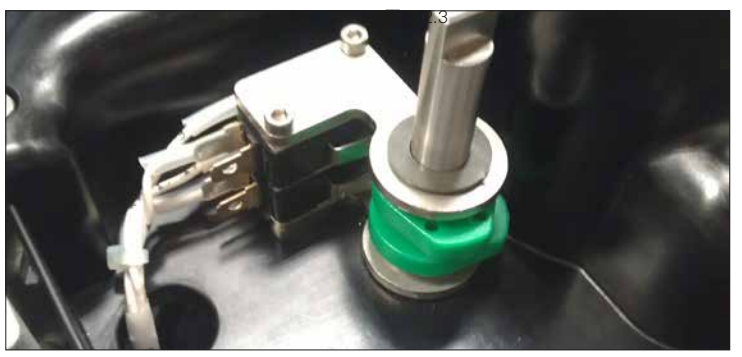

图 8.2.1

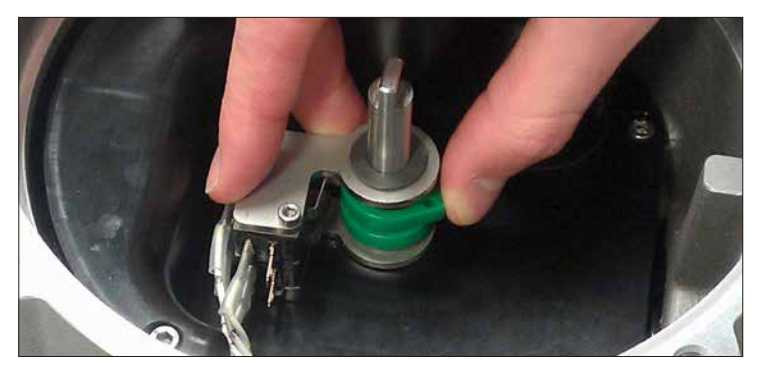

#### 8.3 装回指示罩壳

在重新安装罩壳前,确保罩壳的O形密封 圈和接合部分状况良好并涂抹少量油脂。 检查罩壳底侧的联轴器凹槽是否与指示轴 槽对齐。小心地将罩壳尽可能平直地放回 去,然后向下压,直到完全固定。均匀地拧 紧所有四颗螺栓。

图 8.2.2

## 9. 维护和故障排除

#### 9.1 常规维护

每台 Rotork 执行器在出厂前都已经进 行过检测, 如果按照本手册中的说明进 行安装, 密封和调试, 则可提供多年无故 障的运行。

SI执行器的非侵入式外壳可对执行器组件提供完整保护。例行检查不得移除罩壳,其将对执行器的可靠性产生显著影响。用户不得检修外壳内的组件。

在进行任何维护或检查前,必须断开所 有执行器电源。

在拆卸执行器罩壳前,必须断开电源。

如果电动阀门很少操作,应制定一份日 常运行计划,其中应包括定期对执行器 进行部分行程操作。 常规维护包括如下内容:

- 检查执行器与阀门间连接的螺栓是 否紧固。
- 确保对阀杆和驱动螺母进行适当清 洁和润滑。
- 检查控制模块外壳是否损坏、松动 或丢失紧固件。
- 所有外部紧固件必须拧紧至 21 Nm (15.5 lbf.ft)。
- 确保执行器上不能有过多的灰尘或 污物。
- 检查是否有润滑油泄露,可在执行 器断开电源时,拆卸液压油注油堵 头完成。液位应在箱体注油塞密封 面50mm(2")以内。如果需要补充 液压油,请确保使用正确类型的液 压油。参见执行器铭牌。为此,可能 需要从阀门上卸下执行器。

- 如果液位低,则目视检查执行器并 拧紧任何可能泄漏的液压配件。
- 进行全行程测试,检查开阀和闭阀 方向上的运行速度。
- 完全打开执行器,然后转动红色就 地控制旋钮至停止位。将执行器放 置30分钟,然后检查执行器是否偏 离开阀限位。

在使用五年后,常规维护包括如下内容:

- 应更换液压油和过滤器(有关所需油 液体积,请参考第11节"度量衡")。
- 应更换执行器密封。

9.2 更换过滤器

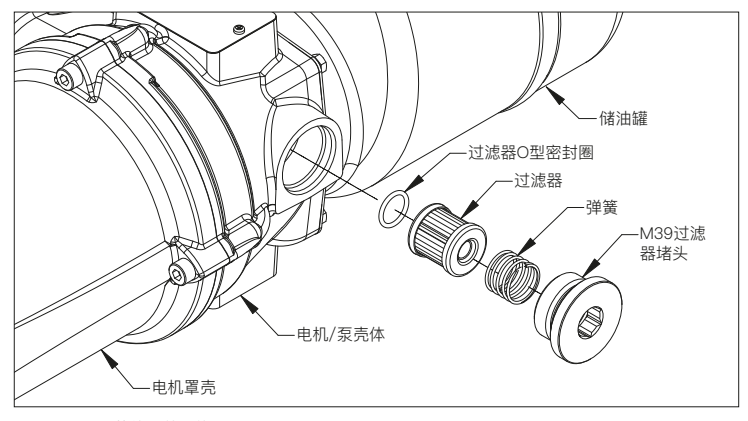

图 9.2.1 无蓄能器的SI执行器

▲警告:更换过滤器前,确保系统中没 有压力且电源已断开。

如图9.2.1所示,用于不带蓄能器的执行 器的过滤器位于电机/泵壳体内。

用于带有蓄能器的执行器的过滤器位于 复合液压模块中。 使用17mm内六角扳手拧下M39过滤器 堵头。从腔体中拉出弹簧和过滤器。更换 过滤器O形密封圈,并确保其位于腔体底 部的凹槽中。将新过滤器放入腔体中,密 封端朝外。将弹簧安装在过滤器顶部,将 M39过滤器堵头拧回原位并拧紧。

#### 9.3 更换液压油

拧松注油塞,即可向系统注入液压油。通 过使用适当尺寸的漏斗,可将液压油倒 入储油罐中。在将液压油注入储油罐中 时,确保通过3微米过滤器对液压油进行 清洁,避免发生污染。

当彻底更换液压油时,必须先清洗系统。 有关详细信息,参考维修手册。

SI3和SI4执行器中采用以下液压油:

## 标准应用

32 cST矿物油

Fuchs Renolin CL32

除非特别订购用于极端气候条件或其他 特殊环境,否则Rotork SI执行器在出厂 时将加注32 cST矿物油。适用于在以下 环境温度:

-15至+70 °C (+5至+158 °F)

#### 低温环境

32 cST合成油

Fuchs Renolin Unisyn Ol32适用于 在以下

环境温度下工作的执行器:

-30至+70 °C (-22至+158 °F)

#### 超低温环境

适合在以下环境温度下工作的液压油, 请咨询Rotork:

-50至+40°C (-58至+104°F)

在将任何其他液压油用于SI执行器前, 请咨询Rotork液压油是否兼容。

#### 9.4 认可的保险丝

只能使用以下保险丝。参考执行器接 线图

| 额定值    | 部件  | 位置    | 保险丝                           |
|--------|-----|-------|-------------------------------|
| 4.00 A | FS1 | 交流适配板 | Littelfuse<br>0213004.<br>MXP |
| 3.15 A | FS2 | 变压器接线 | Schurter<br>0034.3122         |

## 10. 停运和环保注意事项

在进行处置前, 应确保查阅当地机构的 规定。

在产品寿命终止时的最终用户处置建 议。

可通过反向执行安装和电缆部分中详细 介绍的操作,拆卸执行器。 必须遵守安装和电缆连接部分中详细说 明的所有警告。应按照下表处置执行器 或其任何组件。

#### ▲警告:在拆卸执行器时,执行器不得 承受任何阀门/系统负载,因为执行器意 外移动可能导致操作员受伤。

| 项目      | 定义      | 备注/示例                     | 危险 | 可回收 | 欧盟废物法规   | 处置方式                     |  |
|---------|---------|---------------------------|----|-----|----------|--------------------------|--|
| 中动和中之边名 | 印刷电路板   | 所有产品                      | 是  | 是   | 20 01 35 | 禾托夫业同收商                  |  |
| 电动和电子设备 | 电线      | 所有产品                      | 是  | 是   | 17 04 10 | 変化さ业回収向                  |  |
| 玻璃      | 显示窗     | SI显示窗                     | 否  | 是   | 20 01 02 | 委托专业回收商                  |  |
|         | 铝       | 动力装置铸件、罩壳和复合模块            | 否  | 是   | 17 04 02 |                          |  |
|         | 铜/黄铜    | 电线和电机绕组                   | 否  | 是   | 17 04 01 |                          |  |
| 金属      | 钢       | 执行器本体、弹簧筒和液压缸             | 否  | 是   | 17 04 05 | 委托认证的回收商                 |  |
|         | 不锈钢     | 指示轴、手动操作轴、复合液压阀和堵头、<br>管道 | 否  | 是   | 17 04 05 |                          |  |
|         | 混合金属    | SI电机                      | 否  | 是   | 17 04 07 |                          |  |
| *e un   | 玻璃填充尼龙  | 电子机箱和夹层罩壳                 | 否  | 否   | 17 02 04 | 作为一般商业废物处理               |  |
| 空科      | 聚碳酸酯纤维  | 指示器                       | 否  | 是   | 17 02 03 | 委托认证的回收商                 |  |
| 游压油     | 矿物      | 标准执行器                     | 是  | 是   | 13 02 04 | 在处置前, 应进行特殊处理, 委托专业回收商或废 |  |
| N2/玉/田  | 食品级     | 食品工业应用                    | 是  | 是   | 13 02 08 | 物处理公司                    |  |
| 橡胶      | 密封件和O形圈 | 罩壳、轴和液压密封                 | 是  | 否   | 20 01 99 | 在处置前,应进行特殊处理,委托专业废物处理公司  |  |

## 11. 重量及油量

#### 11.1 SI3执行器

#### 下表列出了SI3执行器标准范围内使用的液压油的重量和体积。

| 执行器型号             | 重量 kg (lbs) | 液压油体积 L或Gal (美国) |
|-------------------|-------------|------------------|
| SI-3-085*-060*/*3 | 290 (640)   | 5.1 (1.35)       |
| SI-3-085*-070*/*6 | 315 (695)   | 5.2 (1.37)       |
| SI-3-085*-080*/*7 | 370 (815)   | 5.5 (1.45)       |
| SI-3-100*-080*/*2 | 425 (940)   | 5.4 (1.43)       |
| SI-3-130*-080*/*1 | 595 (1315)  | 5.9 (1.56)       |
| SI-3-130*-090*/*5 | 825 (1820)  | 6.2 (1.64)       |
| SI-3-130*-100*/*6 | 875 (1930)  | 6.7 (1.77)       |
| SI-3-161*-100*/*2 | 1270 (2800) | 6.9 (1.82)       |
| SI-3-161*-110*/*3 | 1220 (2690) | 7.5 (1.98)       |
| SI-3-161*-125*/*4 | 1385 (3055) | 8.5 (2.25)       |

#### 11.2 SI4执行器

由于SI4设备是合同定制化产品,有关液压油的重量和体积详细信息,请参考合同 文档。

## 12. 振动、冲击和噪音

SI系列标准执行器适用于振动和冲击程度不超过以下水平的应用:

| 类型      | 水平                                   |
|---------|--------------------------------------|
| 工厂导致的振动 | 所有在 10 至 1000 Hz 频率范围内振动累积少于 1g RMS  |
| 冲击      | 峰值加速度 5g                             |
| 抗震      | 若在震动过程中及震后操作,频率范围为 1 至 50 Hz,加速度为 2g |
| 噪音      | 经单独测试, 在距离执行器 1m 处所产生的噪音不超过 75 db(A) |

## 13. 安全使用条件

该设备旨在用于工业电磁环境。

电磁兼容性 (EMC)

## 14. SI认证

设备的详细认证信息,请参考执行器 铭牌。

#### 根据设备配置,以下欧洲指令适用:

- 第2014/34/EU号ATEX指令
- 第2014/68/EU号压力设备指令
- 第2006/42/EC号有关SI3和SI4电液 控制的机械指令

电气单元具有以下认证:

#### 欧洲 - 危险区域

ATEX 2014/34 EU

(EN 60079–0, EN 60079–1, EN 60079–7, EN ISO 80079–36, EN ISO 80079–37)

II 2G Ex db (1) h IIB T4 Gb

Ex db ① h IIC T4 Gb T环境= ② 至 ③

#### 国际 - 危险区域

IECEx

(IEC60079-0, IEC 60079-1 和 IEC 60079-7)

Ex db ① IIB T4 Gb Ex db ① IIC T4 Gb

T环境= ② 至 ③

① 在增加安全端子外壳的版本中, 增加"eb"

#### 不带蓄能器的SI3和SI4执行器

2 -50 °C (-58 °F) (Group - IIB & IIC)
 (3) +70 °C (+158 °F) (Group - IIB & IIC)

#### 带蓄能器的SI4执行器

- ② -50 °C (-58 °F) (Group − IIB)
- (3) +70 °C (+158 °F) (Group − IIB)
- (2) −20 °C (−4 °F) (Group − IIC)
- (3) +70 °C (+158 °F) (Group − IIC)

#### 加拿大和美国 – 危险区域

#### - (7SI3

cCSAus Class 2258-06 和 2258-08

(CAN/CSA-C22.2 No. 61010-1. C22.2 No. 0-10, CAN/CSA-C22.2, CAN/CSA-C22.2, CAN/CSA-C22.2 No.60079-7. CAN/CSA-C22.2 No. 60529, CAN/CSA-C22.2 No. 94.1. CAN/CSA-C22.2 No. 94.2.

UL 61010-1, ANSI/ISA 60079-0, ANSI/ UL 60079-1, ANSI/UL 60079-7, ANSI/ IEC 60529, UL 50, UL 50E)

#### 加拿大

Ex db (4) IIB T4 Gb Ex db (4) IIC T4 Gb T环境= (5) 至 (6)

#### 美国

Class I, Zone 1, AEx db (4) IIB T4 Gb Class I, Zone 1, AEx db (4) IIC T4 Gb T环境= (5) 至 (6)

## (4) 在增加安全端子外壳的版本中。 增加"eb" (5) -40 °C (-40 °F)

(6) +70 °C (+158 °F)

#### 中国 – 危险区域

CNCA-C23-01:2019

(GB3836.1-2010, GB3836.2-2010, GB3836.3-2010)

Ex d (1) IIB T4 Gb Ex d 1 IIC T4 Gb T环境= ② 至 ③

① 在增加安全端子外壳的版本中, 增加"e"

#### 不带蓄能器的SI3和SI4执行器

(2) -50 °C (-58 °F) (aroup IIB & IIC) (3) +70 °C (-158 °F) (aroup IIB & IIC)

#### 带蓄能器的SI4执行器

(2) -50 °C (-58 °F) (group IIB) (3) +70 °C (-158 °F) (group IIB)

(2) -20 °C (-4 °F) (group IIC) (3) +70 °C (-158 °F) (group IIC)

#### 欧洲和国际

#### 一非危险区域

防水, IEC 60529 IP66 和 IP68 (72小时内, 7m) T环境 = -50 至 +70 ℃ (-58 至 +158 °F)

#### 加拿大和美国 - 非危险区域

- (7SI3

cCSAus Class 2252-06 和 2252-08 (CAN/CSA-C22.2 No. 61010-1. UL 61010-1)

NEMA外壳类型4 & 6 (CAN/CSA-C22.2 No. 94.1. CAN/CSA-C22.2 No. 94.2. UL 61010-1, UL 50, UL 50E) T环境 = −40 至 +70 °C (-40 至 +158 °F)

# **rotork**<sup>®</sup>

 英国
 中国

 Rotork plc
 Rotork Trading (Shanghai)

 电话:
 +44 (0)1225 733200
 电话:
 +86 (021) 5445 2910

 电子邮箱:
 mail@rotork.com
 传真:
 +86 (021) 5445 2912

更多关于全球销售和服务网络的信息, 请详见我们的官网

## www.rotork.com

作为产品不断发展过程的一部分。Rotork保留在没有事先通知的情况下修改和变更性能参数的权利。公布的数据可能会有变化。 请访问我们的官网www.rotork.com,以获得最新版本的资料档案。

Rotork名称为注册商标。Rotork承认所有注册商标。Bluetooth文字商标和徽标是BluetoothSIG, Inc.拥有的注册商标, Rotork对此商标的任何使用均已获得许可。 由Rotork在英国出版和制作。POWTG0121 PUB021-057-10 发布日期: 10/20